# Extension name: Freeagent Extension for Zoho CRM

#### Tagline

Seamless and quick connection with Zoho and Freeagent

#### Overview

The profitability of your business is bound to how productive your sales team is, and Zoho CRM to Freeagent is a practical extension that speeds up productivity by ensuring a seamless flow of information between your CRM and Freeagent accounting software. This is the right tool for your sales teams to drive home sales as it syncs contacts and quotes to your accounting software, ensuring your team always has up-to-date information on each customer.

#### **Key Features**

Automatically create a module to connect with your Xero account easily. Auto creates a module in the CRM that connects to Freeagent Updates record successfully pushed to Feeagent in CRM No coding required; easy set up No other field creation needed for the CRM

**USE** From Zoho to FreeAgent:

Integrates Zoho Contacts, Sales orders and Quotes along with Zoho Invoices to FreeAgent.

From FreeAgent to Zoho:

Integrates updated Freeagent Invoice status back in Zoho CRM.

## INSTALLATION STEPS

Search for Zoho CRM to Freeagent in Marketplace or click on the link on the website.

1. Click the checkboxes and select Continue

| ⓒ CRM All Tabs 	 Home                   | Leads Contacts Clients Deals Activities Tasks Meetings Calls …                    | く 수 昏 🖬 🏟   🕕 🚦 |
|-----------------------------------------|-----------------------------------------------------------------------------------|-----------------|
| Setup                                   | All Extensions Installed Updates                                                  | ŕ               |
| Q Search                                |                                                                                   |                 |
| <ul> <li>General</li> </ul>             | Zoho CRM to Freeagent CRM                                                         |                 |
| <ul> <li>Users and Control</li> </ul>   | This extension is build to create Invoice in Feeragent CRM from Zoho CRM.         |                 |
| Zoho Directory                          |                                                                                   |                 |
| <ul> <li>Channels</li> </ul>            | Do you want to install the extension shared by hello@crmsocius.co.uk?             |                 |
| Customization                           | Extension Details                                                                 |                 |
| Automation                              | Name : Zoho CRM to Freeagent CRM                                                  |                 |
| <ul> <li>Process Management</li> </ul>  | Version : 12                                                                      |                 |
| <ul> <li>Data Administration</li> </ul> | I have agreed to the Terms of Service.                                            |                 |
| <ul> <li>Marketplace</li> </ul>         |                                                                                   |                 |
| All                                     | authorize Zono CRM to Freeagent CRM to access and process<br>my data as required. |                 |
| Zoho                                    |                                                                                   |                 |
| Google                                  | Continue                                                                          |                 |

2. Select the users/profiles that should have access to the extension and click on Confirm

| CRM All Tabs - Home                     | Leads Contacts Clients Deals Activities Tasks Meetings Calls •••          | 오 수 탑 🖬 🕸   🗍 🌐 |
|-----------------------------------------|---------------------------------------------------------------------------|-----------------|
| Setup                                   | All Extensions Installed Updates                                          |                 |
| Q Search                                |                                                                           |                 |
| <ul> <li>General</li> </ul>             | Zoho CRM to Freeagent CRM                                                 |                 |
| <ul> <li>Users and Control</li> </ul>   | This extension is build to create Invoice in Feeragent CRM from Zoho CRM. |                 |
| <ul> <li>Zoho Directory</li> </ul>      |                                                                           |                 |
| <ul> <li>Channels</li> </ul>            | Choose Users/ Profiles                                                    |                 |
| Customization                           | Install for admins only                                                   |                 |
| Automation                              | Install for all users                                                     |                 |
| <ul> <li>Process Management</li> </ul>  |                                                                           |                 |
| <ul> <li>Data Administration</li> </ul> |                                                                           |                 |
| <ul> <li>Marketplace</li> </ul>         | < Back Confirm                                                            |                 |
| All                                     |                                                                           |                 |
| Google                                  |                                                                           |                 |

# 3- Installation begins

# 4- You will see this page upon successful installation of the extension

| CRM All Tabs - Hon                      | ne Leads Contacts Clients | Deals Activities Tasks Meetings Calls ····                                | < ↓ ⊑ ⊡ ⊞ ‡   □ Ⅲ       |
|-----------------------------------------|---------------------------|---------------------------------------------------------------------------|-------------------------|
| Setup                                   | All Extensions Installed  | Updates                                                                   | - i                     |
| Q Search                                | ← Extension Details       |                                                                           | Uninstall   Get Support |
| <ul> <li>General</li> </ul>             |                           |                                                                           |                         |
| <ul> <li>Users and Control</li> </ul>   | Name                      | Zoho CRM to Freeagent CRM                                                 |                         |
| <ul> <li>Zoho Directory</li> </ul>      | Version                   | 12.0                                                                      |                         |
| <ul> <li>Channels</li> </ul>            | Installed by              | hello@digitalsocius.com                                                   |                         |
| Customization                           | Installed date            | 05 Sep 2022                                                               |                         |
| Automation                              | Short description         | This extension is build to create Invoice in Feeragent CRM from Zoho CRM. |                         |
| <ul> <li>Process Management</li> </ul>  | Status                    | Active                                                                    |                         |
| <ul> <li>Data Administration</li> </ul> | Permission                | Change Permission                                                         |                         |
| <ul> <li>Marketplace</li> </ul>         |                           |                                                                           |                         |
| All                                     | Installed Components      |                                                                           |                         |
| Zoho                                    | Name                      | Component Status                                                          |                         |
| Google                                  | Modules 🖃                 |                                                                           |                         |

5- Search for Freeagent CRM connector in the search tab

| (♥ CRM All Tabs → Home Leads Contacts Clients Deals Activities Tasks Meetings | s Calls |                                         | 옥 수 탑 🖬 🕸   🔵 📕               |
|-------------------------------------------------------------------------------|---------|-----------------------------------------|-------------------------------|
| Welcome Digital Admin                                                         |         | Q                                       | ひ Digital Admin's Home ▼ ···· |
| Open Tasks                                                                    | Today   | Freeagent Connector + Create New Module | No Leads found                |

6- Connect to your Freeagent account

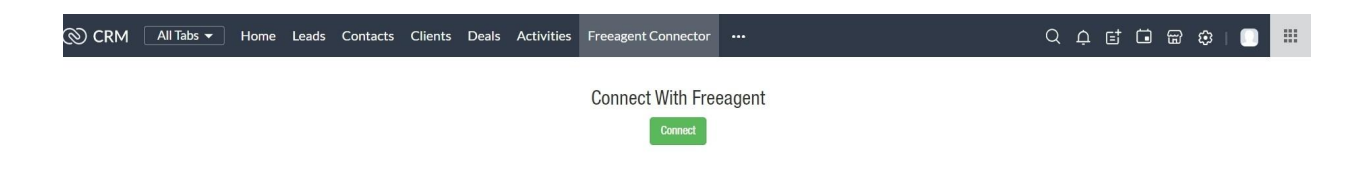

7- Input your Freeagent login details and click on Approve App

| <b>Freeigent</b>                                         |
|----------------------------------------------------------|
| Approve app<br>Email address<br>Password<br>Approve app! |
| Customer Suspect                                         |
| Call 0800 288 8601 - support                             |
| oan Joon 200 0091 . Subbourearceardur.com                |

### 8- Click on approve

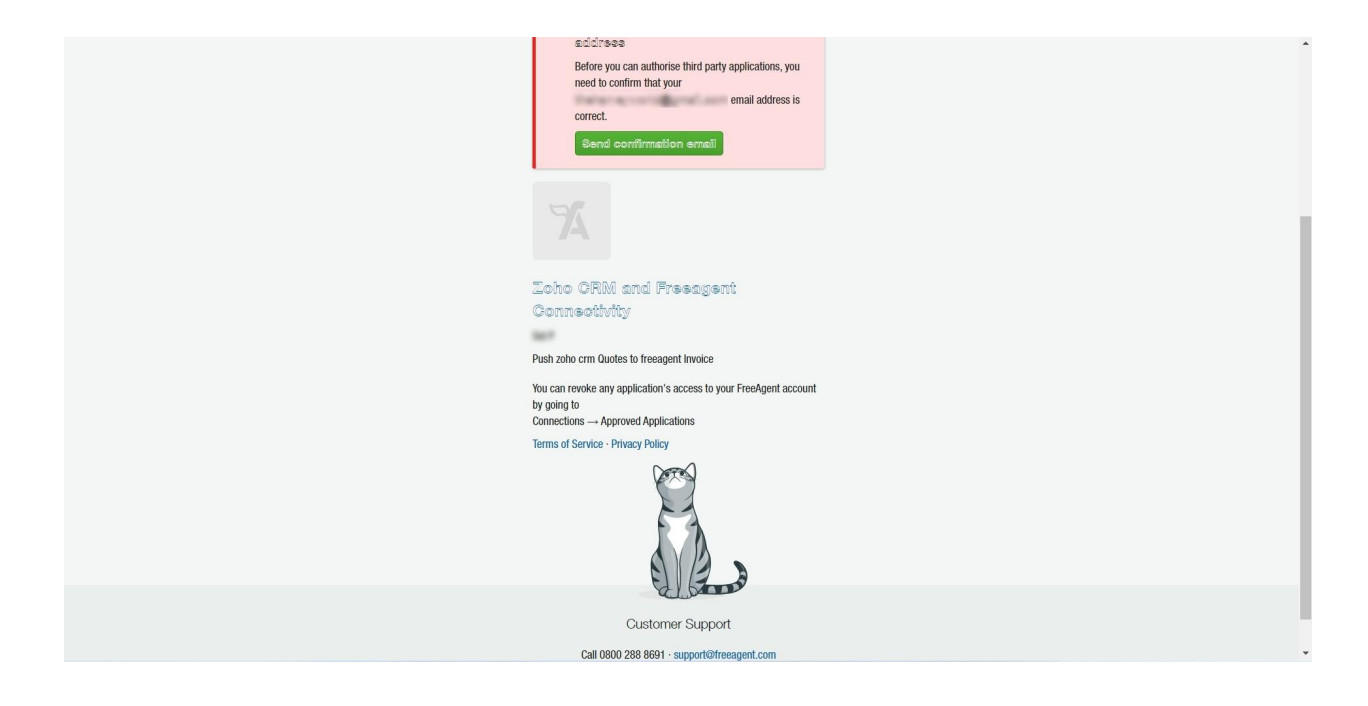

9- Login into your mail to confirm your account

10- Once you confirm your account, you have successfully connected your Freeagent to Zoho

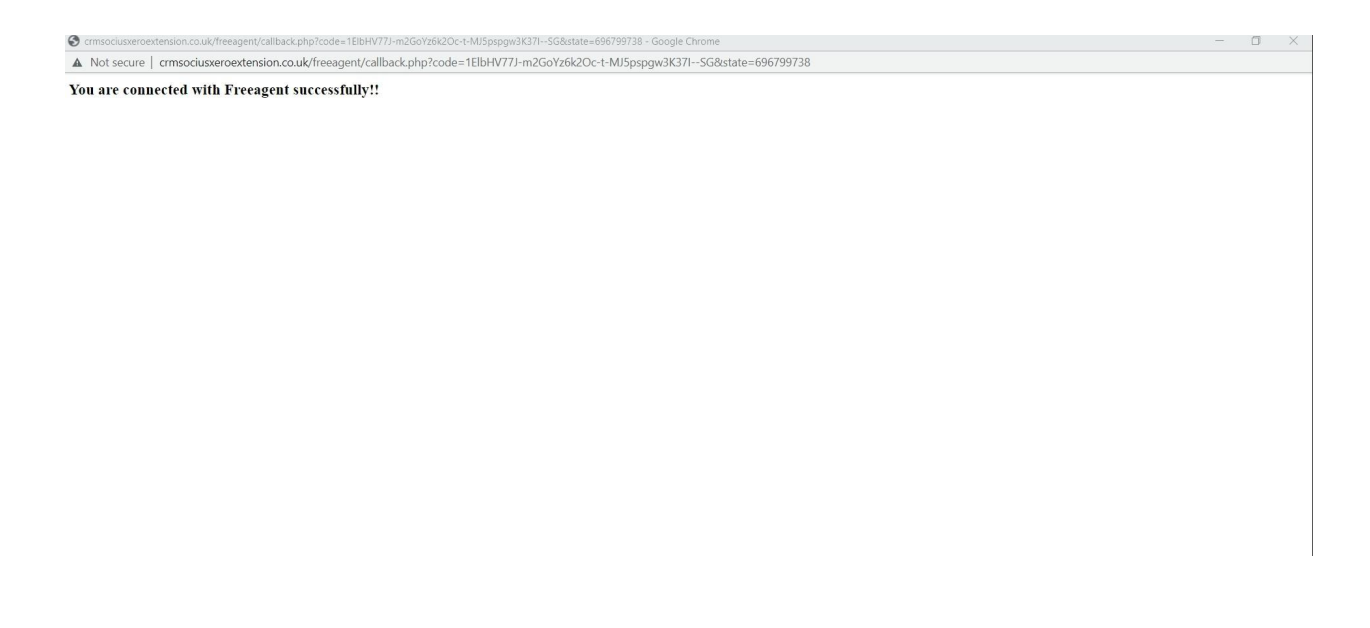

11- The Freeagent Connector will show this when connection has been successful

## UNINSTALLATION STEPS

How To Uninstall Extension in Zoho

It is quick and easy to uninstall this extension in your Zoho environment without causing any hiccups.

- 1. Go to set up;
- 2. Scroll down and click on marketplace or type it in the search bar
- 3. Click on installed, scroll down to Zoho CRM to Freeagents Meeting
- 4. Click on uninstall

# POST INSTALLATION

After successfully installing the Freeagent Extension For Zoho CRM, these fields will be auto-created in your CRM.

| ate Invoice Edit P | as <u>e Lavout</u> |                           | С            | Save & New | Save |
|--------------------|--------------------|---------------------------|--------------|------------|------|
| Subject            | Laptop Sales       | Purchase Order            |              |            |      |
| Invoice Date       | Dec 14, 2022       | Excise Duty               | \$           |            | 0    |
| Due Date           | MMM D, YYYY        | Status                    | Created      |            | •    |
| Sales Commission   | s Q                | Exchange Rate             | 1.00000000   |            | ۵    |
| Client Name        | a di               | Xero Invoice Number       |              |            |      |
| Contact Name       | 8                  | Xero ID                   |              |            |      |
| Currency           | USD                | Sent to QB                |              |            |      |
| Sent to Xero       |                    | Freeagent Invoice Date    | Dec 14, 2022 |            |      |
| Xero Record Link   |                    | Freeagent Invoice Created | -None-       |            | •    |
| QBID               |                    |                           |              |            |      |
| QB Invoice Number  |                    |                           |              |            |      |
| Sent to Freeagent  |                    |                           |              |            |      |

| Field name                | Field Type     | Field Description                                                                                                    |  |
|---------------------------|----------------|----------------------------------------------------------------------------------------------------|--|
| Freeagent Invoice Date    | Date field     | This is a mandatory field<br>that shows when the<br>invoice was created.                                                                                 |  |
| Freeagent Invoice Created | Picklist Field | Users are not required to fill<br>this field during record<br>creation as it autopopulates<br>based on if the record was<br>successfully created or not. |  |
| Sent to Freeagent         | Checkbox field | This is a mandatory field<br>when a record is being<br>created. Without checking<br>this checkbox field, record<br>will not be sent to<br>Freeagent.     |  |

# HOW-TO-USE

Type the **Subject** of the Invoice and select the **Client Name**. These are mandatory fields.

| Invoice Edit Page | Layout          |   |                           | Cancel Save & New Sav | ve |
|-------------------|-----------------|---|---------------------------|-----------------------|----|
| ce Information    |                 |   |                           |                       |    |
| Invoice Owner     | Digital Admin   |   | Sales Order               | 8                     | 1  |
| Subject           | iphone 14 sales |   | Purchase Order            |                       |    |
| Invoice Date      | Dec 14, 2022    |   | Excise Duty               | £                     | )  |
| Due Date          | MMM D, YYYY     |   | Status                    | Created               |    |
| Sales Commission  | £               | 0 | Exchange Rate             | 1.380000000           | 1  |
| Client Name       | Demo Company    | E | Xero Invoice Number       |                       |    |
| Contact Name      |                 |   | Xero ID                   |                       |    |
| Currency          | GBP             | • | Sent to QB                |                       |    |
| Sent to Xero      |                 |   | Freeagent Invoice Date    | Dec 14, 2022          |    |
| Xero Record Link  |                 |   | Freeagent Invoice Created | -None-                |    |
| QB ID             |                 |   |                           |                       |    |
| QB Invoice Number |                 |   |                           |                       |    |
| Sent to Freeagent | •               |   |                           |                       |    |

Ensure the **Sent to Freeagent** checkbox is checked and **Freeagent Invoice Date** is selected.

|                   | <u></u>         |     |                           |              |          |
|-------------------|-----------------|-----|---------------------------|--------------|----------|
| voice Information |                 |     |                           |              |          |
| Invoice Owner     | Digital Admin   | •   | Sales Order               |              | 1        |
| Subject           | iphone 14 sales |     | Purchase Order            |              |          |
| Invoice Date      | Dec 14, 2022    |     | Excise Duty               | £            |          |
| Due Date          | MMM D, YYYY     |     | Status                    | Created      | •        |
| Sales Commission  | £               | 0   | Exchange Rate             | 1.380000000  | ₿        |
| Client Name       | Demo Company    | a C | Xero Invoice Number       |              |          |
| Contact Name      |                 | 8   | Xero ID                   |              |          |
| Currency          | GBP             | •   | Sent to QB                |              |          |
| Sent to Xero      |                 |     | Freeagent Invoice Date    | Dec 14, 2022 |          |
| Xero Record Link  |                 |     | Freeagent Invoice Created | -None-       | •        |
| QB ID             |                 |     |                           |              |          |
| QB Invoice Number |                 |     |                           |              | <i>x</i> |
| Sont to Ereeagent |                 |     | ENSURE THE SENT           | S CHECKED    | <b>N</b> |

| Edit Invo             | ice Edit Page Layout          |   |                |          |               |              | Cancel Save                                       | & New Save      |
|-----------------------|-------------------------------|---|----------------|----------|---------------|--------------|---------------------------------------------------|-----------------|
| Invoiced I            | tems                          |   | ADD INVO       |          | ITEM AND SAVI | E            |                                                   |                 |
| S.NO                  | Product Name                  | - | List Price (£) | Quantity | Amount (£)    | Discount (£) | Tax (£)                                           | Total (£)       |
| 1                     | iPhone 14 (10010)             |   | 6900           | 3        | 20700         | 0            | 0                                                 | 20700           |
|                       | Description                   | 4 |                |          |               |              |                                                   |                 |
| + Add roo             | N                             |   |                |          |               |              | Sub Total (£) Discount (£) Tax (£) Adjustment (£) | 20700<br>0<br>0 |
|                       |                               |   |                |          |               |              | Grand Total $(\pm)$                               | 20700           |
| Terms and<br>Terms ar | I Conditions<br>ad Conditions |   |                |          |               | *            |                                                   |                 |
| Descriptio            | on Information                |   |                |          |               |              |                                                   |                 |
|                       | Description                   |   |                |          |               | 11.          |                                                   |                 |

## Add invoice line items and click on save

After saving, if the Invoice was successfully created, the 'Freeagent Invoice Created' field will auto switch to 'Yes' or 'No' if it wasn't successfully created.

| Create Invoice Edit Pa | ge Layout |                           | Cancel Save & New Save |  |
|------------------------|-----------|---------------------------|------------------------|--|
| Client Name            | al        | Xero Involce Number       |                        |  |
| Contact Name           | 8         | Xero ID                   |                        |  |
| Currency               | USD •     | Sent to QB                |                        |  |
| Sent to Xero           |           | Freeagent Invoice Date    | Dec 14, 2022           |  |
| Xero Record Link       |           | Freeagent Invoice Created | -None-                 |  |
| QBID                   |           |                           | -None-<br>Yes          |  |
| QB Invoice Number      |           |                           | No                     |  |
| Sent to Freeagent      | 8         |                           |                        |  |

The 'Freeagent Invoice Created' field is automatically changed to 'Yes' which signifies that the invoice has been successfully created in Freeagent as well.

| ← iphone 14 sales |                     |                 |                           |                                          | Edit                   |
|-------------------|---------------------|-----------------|---------------------------|------------------------------------------|------------------------|
| I Related List    | Overview Timelin    | e               |                           |                                          | Last Update : 12:42 PM |
| Notes             | Invoice Information |                 |                           |                                          |                        |
| Attachments       | Invoice Owner       | Digital Admin   | Invoice Number            | 4199795000008239045                      |                        |
| Open Activities   | Subject             | iphone 14 sales | Sales Order               | -                                        |                        |
| Closed Activities | Invoice Date        | Dec 14, 2022    | Purchase Order            | -                                        |                        |
| Emails            | Due Date            | -               | Exclse Duty               | -                                        |                        |
| Links             | Sales Commission    | 122             | Status                    | Created                                  |                        |
| Add Link          | Client Name         | Demo Company    | Created By                | Digital Admin                            |                        |
|                   | Contact Name        |                 |                           | Wed, 14 Dec 2022 12:42 PM                |                        |
|                   | Currency            | GBP             | Modified By               | Matt Omeike<br>Wed, 14 Dec 2022 12:42 PM |                        |
|                   | Sent to Xero        | -               | Exchange Rate             | 1.38                                     |                        |
|                   | Xero Record Link    | -               | Xero Invoice Number       |                                          |                        |
|                   | QB ID               |                 | Xero ID                   |                                          |                        |
|                   | QB Invoice Number   | -               | Sent to QB                | _                                        |                        |
|                   | Sent to Freeagent   | ~               | Freeagent Invoice Date    | Dec 14. 2022                             |                        |
|                   |                     |                 | Freeagent Invoice Created | Yes                                      |                        |
|                   |                     |                 |                           |                                          |                        |
|                   | Address Information |                 |                           |                                          |                        |

VIDEO LIBRARY

Video Installation Guide

CRMSocius Zoho CRM to Freeagent Installation Guide

How-to-use Video

How To Use The CRMSocius Zoho CRM To Freeagent Extension Video

PRIVACY POLICY

TERMS OF SERVICE